# <u>Staff Impact Register – Incident Recording</u> <u>Module Quick Reference guide</u>

- 1. How to access the Incident Management Module to add a new impacted staff record?
  - a. Open the COVID-19 Safety record home page
  - b. On the right-hand top corner of the page, click on **Add New** and select **COVID-19 Incident Notification** from the available options
  - c. This will open a form to record a new Incident

|                                                                       |                                                                                |                                                                    | C0VD-sp                    | Vaccine Self Declaration                                                      |
|-----------------------------------------------------------------------|--------------------------------------------------------------------------------|--------------------------------------------------------------------|----------------------------|-------------------------------------------------------------------------------|
| Australia Post<br>COVID19 S                                           | Safety Record                                                                  |                                                                    | MY COVIDag VM              | Accepted No.accen                                                             |
| Welcome to Record                                                     | Australia Post's COVI                                                          | ID-19 Safety                                                       |                            | Accepted Network<br>required<br>Page 3 + 0                                    |
| ANNOUNCEMENT<br>Please rocke that if you a<br>showing all three dates | re submitting a declaration for your 8<br>of your vaccines will be accepted as | looster only certified evidence<br>proof e.g. Immunisation History | COVIDag Safety Record News | ubmesions, we are working through t<br>som and your status will be updated in |

#### 2. How do I record a Confirmed case or close contact?

a. From the new form page in Question 1 select Confirmed case or Close Contact as applicable in the dropdown field as shown in the below image

# Australia Post COVID19 Safety Record

# Australia Post COVID-19 Incident Notification Form

Instructions

This form is for Australia Post team members to notify of both "Close Contact" incidents and "Confirmed COVID-19 Positive" Incidents. Please read through the two options below to determine which form is correct for your situation:

1) If you have been notified/identified as a Close Contact or are feeling symptomatic but you do not yet know if you are COVID-19 positive, please select the "Close Contact / Symptomatic" option below. You will be taken to a new form requesting more details.

2) If you have been confirmed as COVID-39 positive, please select the "Confirmed Case" option below. You will be taken to a new form requesting more details.

#### Incident Report Type \*

Select...

Close Contact / Symptomatic

#### 3. What information must be entered in the form?

- a. Once the case type is selected, a form will be presented for the user complete
- b. Follow the prompts and the explanation provided to complete the form
- c. Select Employment Type

| Person Affected                              | Employment Typ        | pe*                                 |                                |                      |                 |                     |
|----------------------------------------------|-----------------------|-------------------------------------|--------------------------------|----------------------|-----------------|---------------------|
| Employee                                     | Contractor            | Licensee                            | Agency / Labour                | Other                |                 |                     |
| Please search fo                             | or the team mem       | ber by full nam                     | e, or by entering their AP     | S into the searc     | h field.        |                     |
| All employees & co                           | ntractors are availab | ole in this list. You c             | an search using full name, or  | the individuals APS  | i number.       |                     |
| Affected Team M                              | 1ember *              |                                     |                                |                      |                 |                     |
| Please search for th<br>ndividual to help co | e impacted individu   | al by entering thei<br>rect person. | r name. The fields in the belo | w section will auto- | populate once y | ou have selected an |
| Type here to s                               | earch for people      |                                     |                                |                      |                 | Ŧ                   |
|                                              |                       |                                     |                                |                      |                 |                     |

#### d. Find the Affected Team Member by searching in the field

| All employees & contractors are available in this list. You can search using fullheime, or the individuals APS number                                                                                    |   |
|----------------------------------------------------------------------------------------------------|---|
| Affected Team Member *                                                                                                    |   |
| Please search for the impacted individual by entering their name. The fields in the below section will auto-populate once you have selected an<br>individual to help confirm this is the correct person. |   |
| Type here to search for people                                                                                                    | * |
|                                                                                                    |   |
|                                                                                                    | 2 |
| People & Culture Digital 11                                                                                                    |   |
|                                                                                                    |   |
|                                                                                                    |   |
|                                                                                                    |   |
|                                                                                                    |   |

- e. Contact details
  - i. The Employees Location will be prepopulated based on the employee records
  - ii. Please provide a valid contact number for the employee
  - iii. Employee Email Address will be pre-populated based on the employee records but can be edited if necessary.

# Team Member Contact Details

Location (State) \* The state this individual lives Victoria

#### Contact Number \*

Please add the mobile contact number for the affected individual in the format of 0400111222

#### Email Address

6

Note: team members with @noemail.com address do not have a work email stored in the system, and a personal email address should be entered janecitzentest@auspost.com.au

#### f. Search and Enter the Worksite details if known

| Primary Worksit       | e                   |                       |                             |                    |     |
|-----------------------|---------------------|-----------------------|-----------------------------|--------------------|-----|
| Use this field to sea | irch for the primar | y worksite this emplo | yee attends to work with AL | stralia Post Group |     |
| Melbourne Pa          | rcel Facility 133   | - 169 Fairbairn Rd    | Sunshine West Victoria      | 3020 [WOR2956]     | × * |
| Site Name             |                     |                       |                             |                    |     |
| Please enter the na   | me of the primary   | / site the team memb  | er is located.              |                    |     |
| Melbourne Pa          | arcel Facility      |                       |                             |                    |     |
| le sening in place    | o at the works      | 1-2                   |                             |                    |     |
| is zoning in plac     | e at the works      | ter                   |                             |                    |     |
| 600000                | NIG                 | Linknown              | Not Applicable              |                    |     |

g. Incident Notifiable Contact – Please include the Facility Manager and Territory Manager as this is necessary information. Any additional nominees can be added in this field

| Incident Notifiable Contacts                                                               |   |
|--------------------------------------------------------------------------------------------|---|
| Please search for the relevant contacts for this incident.                                 |   |
| Important: Contacts added below may receive an email notification regarding this incident. |   |
| Primary Safety Contact                                                                     |   |
| Please select the primary safety partner or specialist for this case                       |   |
| Type here to search for people                                                             | * |
| Additional Safety Contacts                                                                 |   |
| Type here to search for people                                                             | Q |
| Facility Manager \ Reporting Line Manager *                                                |   |
| Search for the site or facility manager this case relates to                               |   |
| Type here to search for people                                                             | * |
| Territory Manager / Area Manager / One-up Manager *                                        |   |
| Type here to search for people                                                             | * |

### h. Incident details - please select the quarantine type based on the employee's situation

| ncident Details                                                                                          |     |
|----------------------------------------------------------------------------------------------------|-----|
| Please answer the following questions                                                                    |     |
| s the team member currently in isolation? *                                                              |     |
| Note: Voluntary refers to going into isolation without medical confirmation of a positive COVID-19 resul | lt. |
| Quarantine re∯ers to mandatory isolation following a positive COVID-19 result.                           |     |
| Select_                                                                                                  | *   |
|                                                                                                    |     |
| Yes - Voluntary                                                                                          |     |
| Yes - Quarantine                                                                                         |     |
| No - Not Isolated                                                                                        |     |

i. Based on the selected value in Step -h some additional information may be requested

| Is the team member currently in isolation? *                                                               |          |
|----------------------------------------------------------------------------------------------------|----------|
| Note: Voluntary refers to going into isolation without medical confirmation of a positive COVID-19 result. |          |
| Quarantine refers to mandatory isolation following a positive COVID-19 result.                             |          |
| Yes - Voluntary                                                                                            | × *      |
| Is some form of leave being taken? *                                                                       |          |
| Yes                                                                                                    | × *      |
| Leave Type *                                                                                               |          |
| Sick Leave                                                                                                 | × *      |
| Start date of leave *                                                                                      |          |
| 14/02/2022                                                                                                 |          |
| End date of leave *                                                                                        |          |
| Note: if you do not know your exact end date for leave, put an estimate and you can update this later      |          |
| 22/02/2022                                                                                                 |          |
|                                                                                                    | Complete |
|                                                                                                    | Comptete |

- 4. How do I find the affected Staff / team member?
  - a. In the Affected Team member field start typing in the Employee's name. The Search Engine will provide you with the potential matches to the provided name.
  - b. Select the correct employee from the presented options

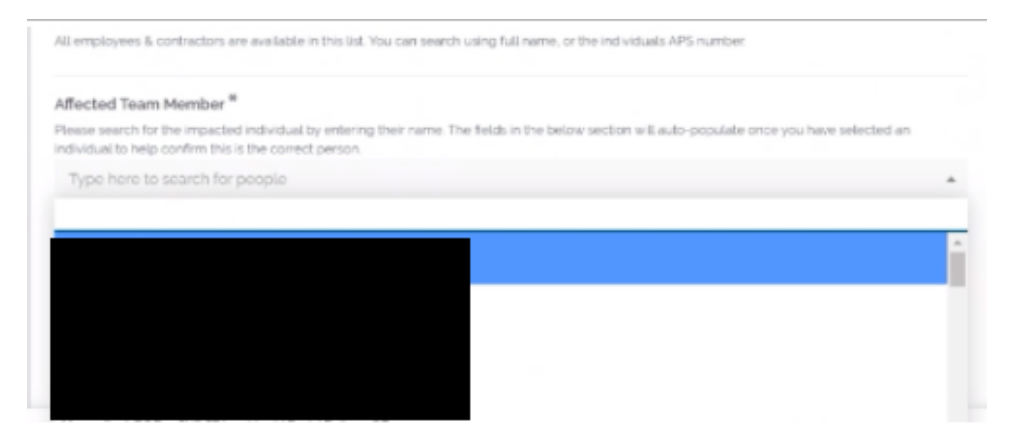

- 5. What if I am unable to find an Employee?
  - a. Please email <u>CovidRapidResponseTeam@auspost.com.au</u> with the Employee details to have the employee's profile created in the system
  - b. Post the profile creation, an incident can be recorded for the employee as per the usual steps.

- 6. What next after completing the initial form for a Confirmed case?
  - a. Upon clicking completing on the first page form for a Confirmed case, some additional information will be requested. The user will be redirected to the secondary questionnaire to be completed

\*\*Please note that this second page must be completed and submitted when reporting a Confirmed Case

| Positive Confirmation Details                                                                                                  | 5                                                      |
|----------------------------------------------------------------------------------------------------|--------------------------------------------------------|
| If you are reporting this on someone else's behalf, the answers<br>affected team member's <i>positive confirmation detaits</i> | you provide to the questions below should indicate the |
| Which type of test was taken? *                                                                                                |                                                        |
| PCR                                                                                                    | × *                                                    |
| Date of Test *                                                                                                    |                                                        |
| Enter the date the team member took the test                                                                                   |                                                        |
| 13/02/2022                                                                                                    |                                                        |
| Date of COVID-10 Positive Confirmation *                                                                                       |                                                        |
|                                                                                                    | ion of the regult                                      |

- 7. What next after completing the initial form for a Close Contact?
  - b. Upon clicking completing on the first page form for a Close Contact, some additional information will be requested. The user will be redirected to the secondary questionnaire to be completed.

\*\*Please note that this second page must be completed and submitted when reporting a Close Contact

| COVIE                    | D-19 Clos                  | e Contact Fo                      | rm                             |        |
|--------------------------|----------------------------|-----------------------------------|--------------------------------|--------|
| The following question:  | s will ask for more detail | about the team member's close cor | tact / symptoms                |        |
| Which of the below       | options is the team        | member's current reason for l     | peing identified as a close co | ntact? |
| Close Contact of a       | a Confirmed Case           |                                   |                                | ×      |
| Yes<br>Will the team mem | No<br>ber be working remo  | otely during their isolation peri | od? *                          |        |
| Yes                      | No                         |                                   |                                |        |
| Has a COVID-19 tes       | t been taken by the        | Team Member? *                    |                                |        |
| O Yes - RAT              |                            |                                   |                                |        |
| Yes - PCR                |                            |                                   |                                |        |
|                          |                            |                                   |                                |        |

- 8. How to find an already existing incident record?
  - a. on the COVID-19 Safety record home page locate the CV19 Incident records on the left side panel and click on this
  - b. Upon Clicking on this the user will be presented with a dashboard displaying the records relevant to the role

| Dashboard                                | My CV19 Inc | ident Reports + Cre | eated This We                                  | eek - Search Title | ۵                                                                                                    | + Add                      |                   |            |                                   |               | 8 - 8                      |
|------------------------------------------|-------------|---------------------|------------------------------------------------|--------------------|----------------------------------------------------------------------------------------------------|----------------------------|-------------------|------------|-----------------------------------|---------------|----------------------------|
|                                          | Uniq ID     | Worker Affected 🝷   | Title                                          | Employment Type 🔻  | Primary Worksite 포                                                                                    | Related COVIDSafe Record 🔻 | Stage 🔻           | Status     | ₹ Org Unit ₹                      | Work Status 🔻 | Current Isolation Status 🔻 |
| Actions                                  | COV184809   | Jane Citizen        | COV184809<br>  Close<br>Contact  <br>Victoria  | Employee           | Melbourne Parcel<br>Facility 133 - 169<br>Fairbairn Rd<br>Sunshine West<br>Victoria 3020<br>IWOR29561 |                            | Case<br>Interview | New Report | Divisional<br>Deliveries<br>South |               | Voluntary                  |
| COVID-19<br>Vaccine Self<br>Dectarations | COV184807   | Jane Citizen        | COV184807<br>  Close<br>Contact  <br>Victoria  | Employee           | Melbourne Parcel<br>Facility 133 - 169<br>Fairbaim Rd<br>Sunshine West<br>Victoria 3020<br>IWOR29561  |                            | Case<br>Interview | New Report | Divisional<br>Deliveries<br>South |               | Voluntary                  |
| Manager<br>Declarations                  | COV184801   | Jane Citizen        | COV184801<br>  Confirmed<br>Case  <br>Victoria | Employee           | Melbourne Parcel<br>Facility 133 - 169<br>Fairbaim Rd<br>Sunshine West<br>Victoria 3020<br>IW/OR20561 |                            | Case<br>Interview | New Report | Divisional<br>Deliveries<br>South |               | Voluntary                  |

c. From the first drop down on the top left corner of the inner page, select "My Team's CV19 Incidents Reports" to see the list of all Incident reported for the user's reportees

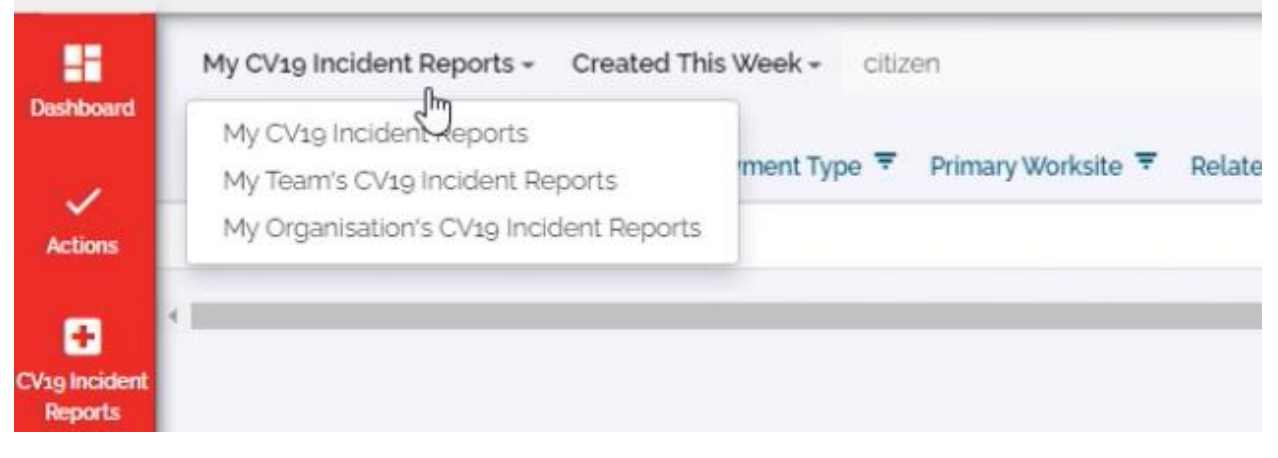

d. Additional filters can be applied based on dates, the name of the Employee and Org Unit

| 88                                  | My Organisation's CV19 Incident Reports <del>-</del> | Created This Week - citizen                                  |                  |  |  |  |
|-------------------------------------|------------------------------------------------------|--------------------------------------------------------------|------------------|--|--|--|
| ashboard                            | Uniq ID Worker Affected 후 Title Employ               | Created This Week<br>Created Today<br>Created Within a Month | ite 🔻 Related CO |  |  |  |
| Actions                             | 4 1                                                  | Created Anytime                                              | _                |  |  |  |
| 19 Incident<br>Reports              |                                                      | Start<br>To                                                  |                  |  |  |  |
| 9                                   |                                                      | End                                                          |                  |  |  |  |
| OVID-19<br>ccine Self<br>clarations |                                                      | Filter                                                       |                  |  |  |  |

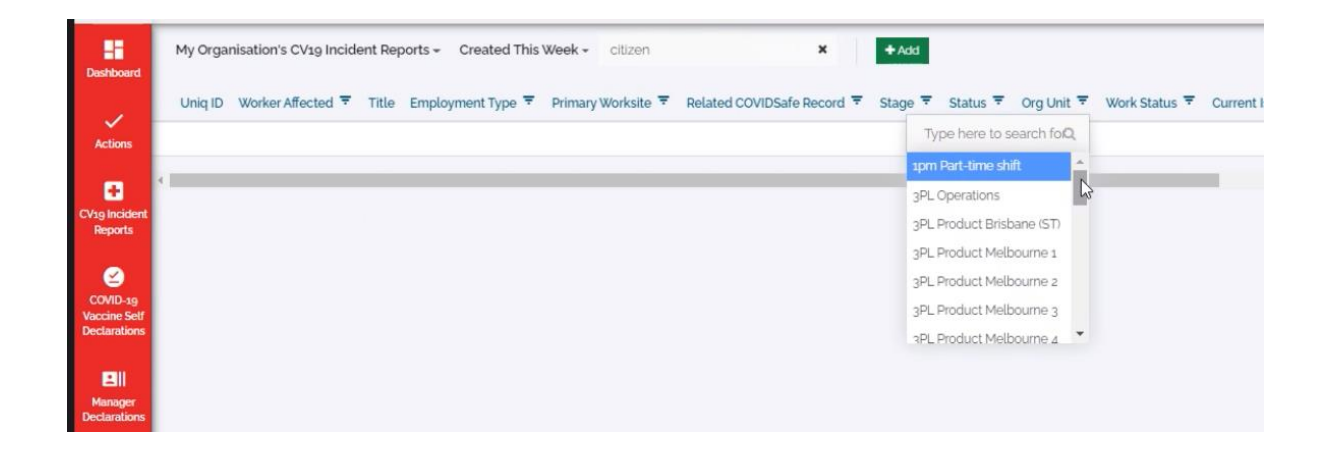

9. How to update an existing record and add additional information?

| hboard                      | My CV19 Incident Reports - Created This Week |                   |                                                | eek - Search Title | ٩                                                                                                    | + Add                      |                   |            |                                   |               | 8 - 8                      |  |
|-----------------------------|----------------------------------------------|-------------------|------------------------------------------------|--------------------|----------------------------------------------------------------------------------------------------|----------------------------|-------------------|------------|-----------------------------------|---------------|----------------------------|--|
|                             | Uniq ID                                      | Worker Affected = | Title                                          | Employment Type 🔻  | Primary Worksite 🔻                                                                                    | Related COVIDSafe Record 🔻 | Stage \Xi         | Status     | ₹ Org Unit ₹                      | Work Status 🔻 | Current Isolation Status 🔻 |  |
| ons<br>3<br>hoident<br>11ts | COV184809                                    | Jane Citizen      | COV184809<br> Close<br>Contact  <br>Victoria   | Employee           | Melbourne Parcel<br>Facility 133 - 169<br>Fairbairn Rd<br>Sunshine West<br>Victoria 3020<br>IWOR29561 |                            | Case<br>Interview | New Report | Divisional<br>Deliveries<br>South |               | Voluntary                  |  |
| D-19<br>re Self<br>ations   | COV184807                                    | Jane Citizen      | COV184807<br>  Close<br>Contact  <br>Victoria  | Employee           | Melbourne Parcel<br>Facility 133 - 169<br>Fairbairn Rd<br>Sunshine West<br>Victoria 3020<br>IWOR29561 |                            | Case<br>Interview | New Report | Divisional<br>Deliveries<br>South |               | Voluntary                  |  |
| ns                          | COV184801                                    | Jane Citizen      | COV184801<br>  Confirmed<br>Case  <br>Victoria | Employee           | Melbourne Parcel<br>Facility 133 - 169<br>Fairbaim Rd<br>Sunshine West<br>Victoria 3020               |                            | Case<br>Interview | New Report | Divisional<br>Deliveries<br>South |               | Voluntary                  |  |

a. Click and select on the identified record from the search from Question 9

- b. On clicking, the user will be presented with the Case details
- c. Select on the UPDATE sub-form

| COV184809   :<br>Close Contact  <br>Victoria<br>COVID-19 COV184809 0<br>INCIDENT NOTIFICATION                   | <                                 | After this stage,<br>Please contact C | Stage: New Report a manager or case manager will be assessing the worker affected's case in order to submit a 'Case Status Record'. | $\bigcirc$ |
|----------------------------------------------------------------------------------------------------|-----------------------------------|---------------------------------------|----------------------------------------------------------------------------------------------------|------------|
| DETAILS                                                                                                    | CASE DETAILS                      | UPDATE                                | CASE MANAGEMENT                                                                                                    |            |
| PERSON AFFECTED EMPLOYMENT TYPE<br>Employee                                                                     | Add Update(s) to an Existing Case |                                       | + Add                                                                                                    |            |
| AFFECTED TEAM MEMBER<br>Jane Citizen                                                                            |                                   |                                       |                                                                                                    |            |
| APS NUMBER<br>11110003                                                                                          |                                   |                                       |                                                                                                    |            |
| REPORT TO / MANAGER<br>Deepti MATHEWS                                                                           |                                   |                                       |                                                                                                    |            |
| ORG LOCATION<br>Default Location                                                                                |                                   |                                       |                                                                                                    |            |
| LOCATION (STATE)<br>Victoria                                                                                    |                                   |                                       |                                                                                                    |            |
| CONTACT NUMBER<br>1234                                                                                          |                                   |                                       |                                                                                                    |            |
| EMAIL ADDRESS<br>janecitzentest@auspost.com.au                                                                  |                                   |                                       |                                                                                                    |            |
| PRIMARY WORKSITE<br>Melbourne Parcel Facility 133 -<br>169 Fairbaim Rd Sunshine West<br>Victoria 3020 IWOR29561 |                                   |                                       |                                                                                                    |            |

d. add any necessary information as prompted

| Updates                                                                                    | 0/1   |
|--------------------------------------------------------------------------------------------|-------|
| Use this form to update the details on an existing incident                                |       |
| Select the options below and further information/fields will be displayed                  |       |
| If you have any questions or need support please email covid19safetyrecord@auspost.com.au  |       |
| Select the type of information you want to update                                          |       |
| Update Isolation & Leave Status                                                            |       |
| Update Test Result Status                                                                  |       |
|                                                                                            |       |
| Additional Comments                                                                        | 0 / 1 |
| Please provide any additional comments pertaining to any actions taken regarding this case | ə.    |
|                                                                                            |       |
|                                                                                            | ,     |
|                                                                                            | 11    |
|                                                                                            |       |
|                                                                                            |       |